# Transferência de Quadras entre Rotas

O objetivo desta funcionalidade é efetuar a transferência de quadras entre duas rotas, distribuindo as quadras entre as rotas cadastradas no sistema. A opção pode ser acessada via **Menu de sistema**, através do caminho: **GSAN > Micromedição > Transferência de Quadras entre Rotas**.

Feito isso, o sistema exibe a tela de filtro a seguir:

#### Observação

Informamos que os dados exibidos nas telas a seguir são fictícios, e não retratam informações de clientes.

| Para selecionar a(s) rota(s), i | nforme os da | dos abaixo:               |           |
|---------------------------------|--------------|---------------------------|-----------|
| Grupo de Faturamento:*          | GRUP         | D 80                      | •         |
| Localidade:*                    | 504          |                           | 8         |
| Setor Comercial:*               | 13           | SETOR 013 NOVA PARNAMIRIM | Ø         |
|                                 |              |                           | Atualizar |

A **Tela 1** é a tela inicial. Nela, selecione obrigatoriamente o grupo de faturamento, das opções disponibilizadas pelo sistema. Em seguida, informe a **Localidade** com até três dígitos ou clique em para pesquisar **AQUI**. Faça o mesmo com o **Setor Comercial**, digitando os três dígitos dele ou clicando em para escolhê-lo **AQUI**. Feito isso, clique em <u>Selecionar</u>. O sistema acessa a tela a seguir:

Base de Conhecimento de Gestão Comercial de Saneamento - https://www.gsan.com.br/

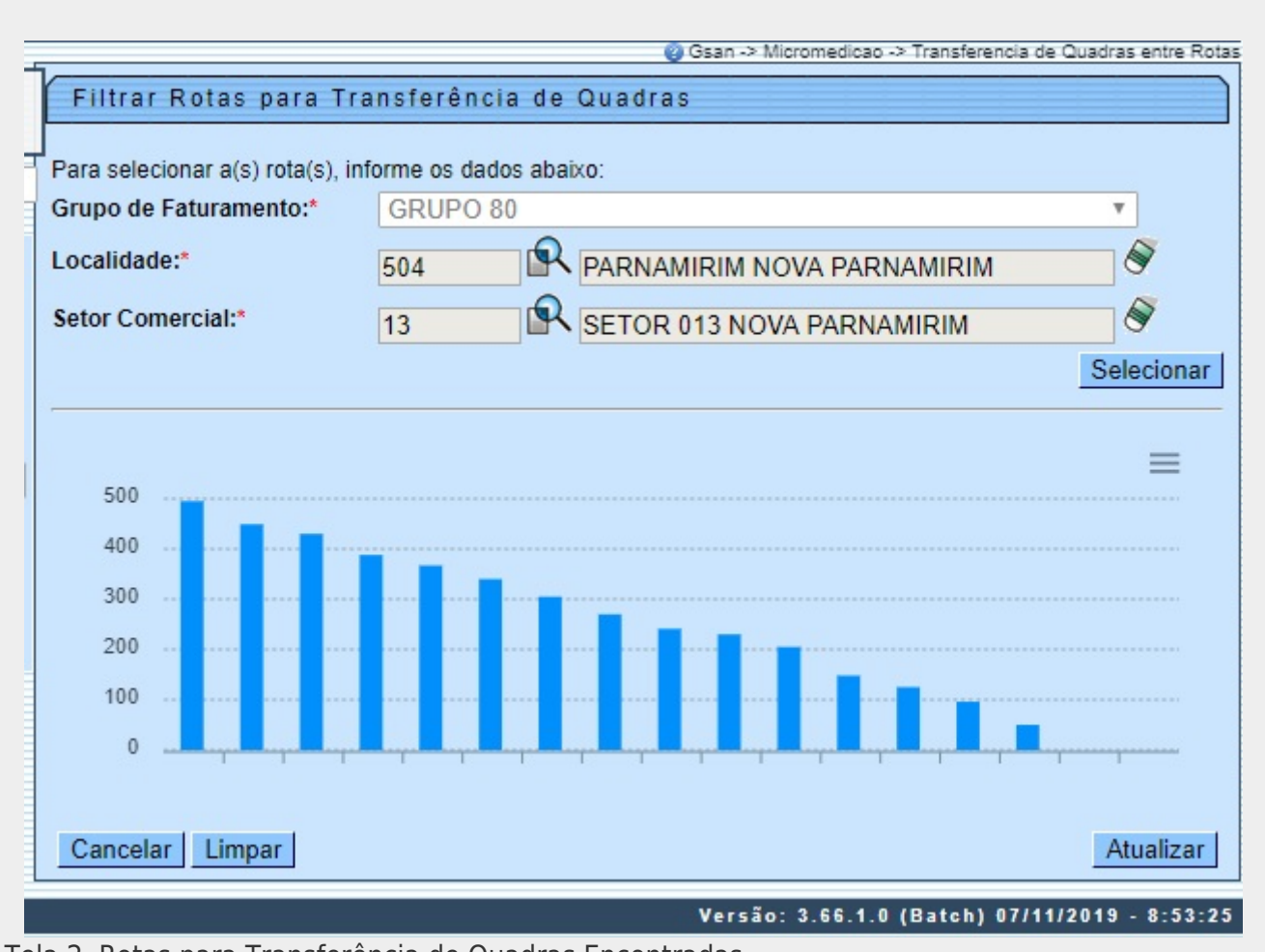

Tela 2. Rotas para Transferência de Quadras Encontradas.

A **Tela 2** visualiza o total das rotas, quadras e imóveis que atenderam à seleção do grupo de faturamento, localidade e setor comercial informados. As rotas são visualizadas em formato de colunas paralelas, sendo exibidas da maior rota para a menor, levando em consideração na representação a quantidade de imóveis por rota. Passando o *mouse* em uma das colunas que representam as rotas, o sistema exibe o código da rota e a quantidade de imóveis da rota:

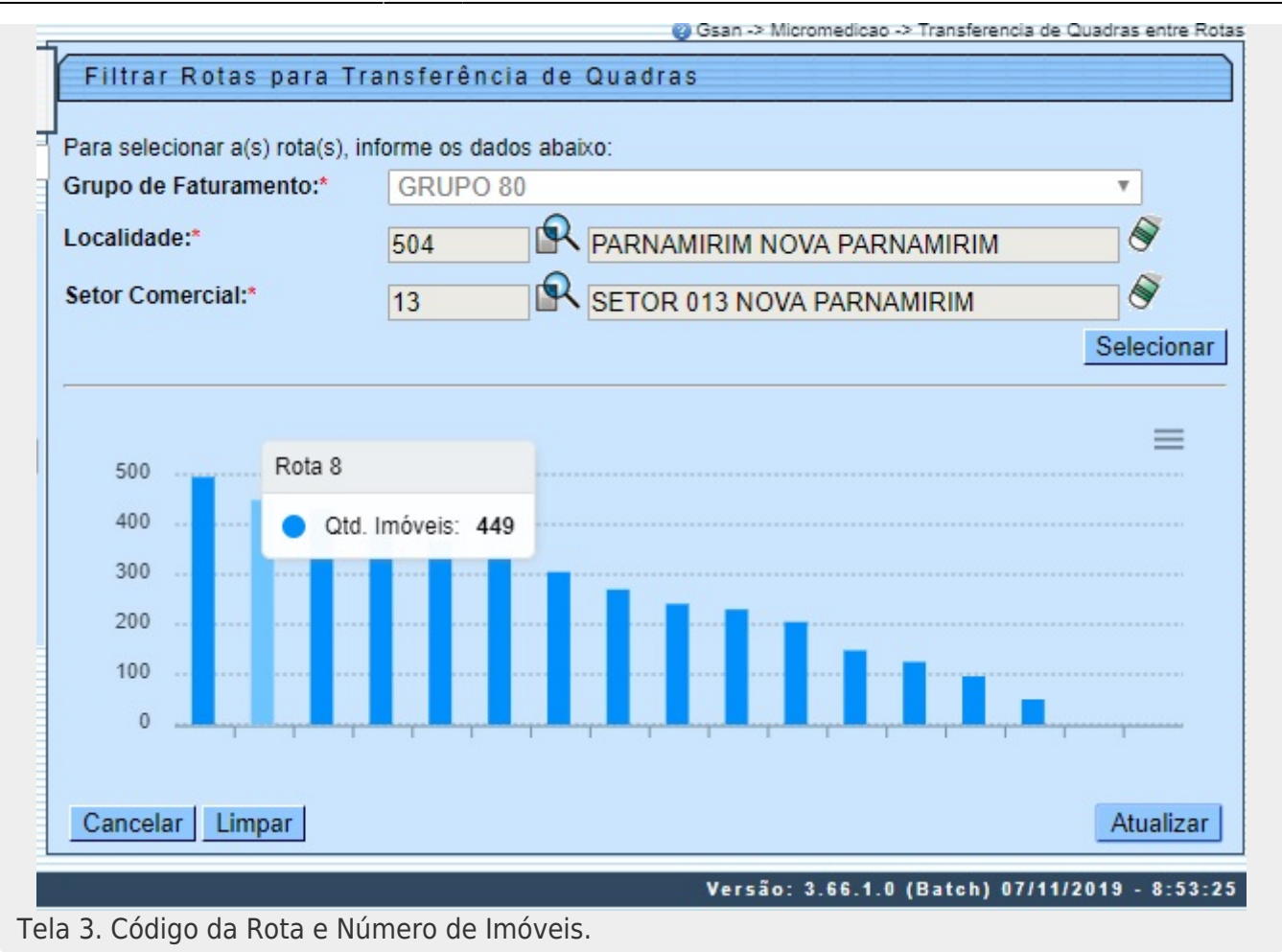

Na **Tela 3** selecione as duas rotas para efetuar a transferência de quadras, clicando em cima das colunas (rotas) desejadas, uma de cada vez. Feito isso, o sistema acessa a **Tela 4** com novas informações:

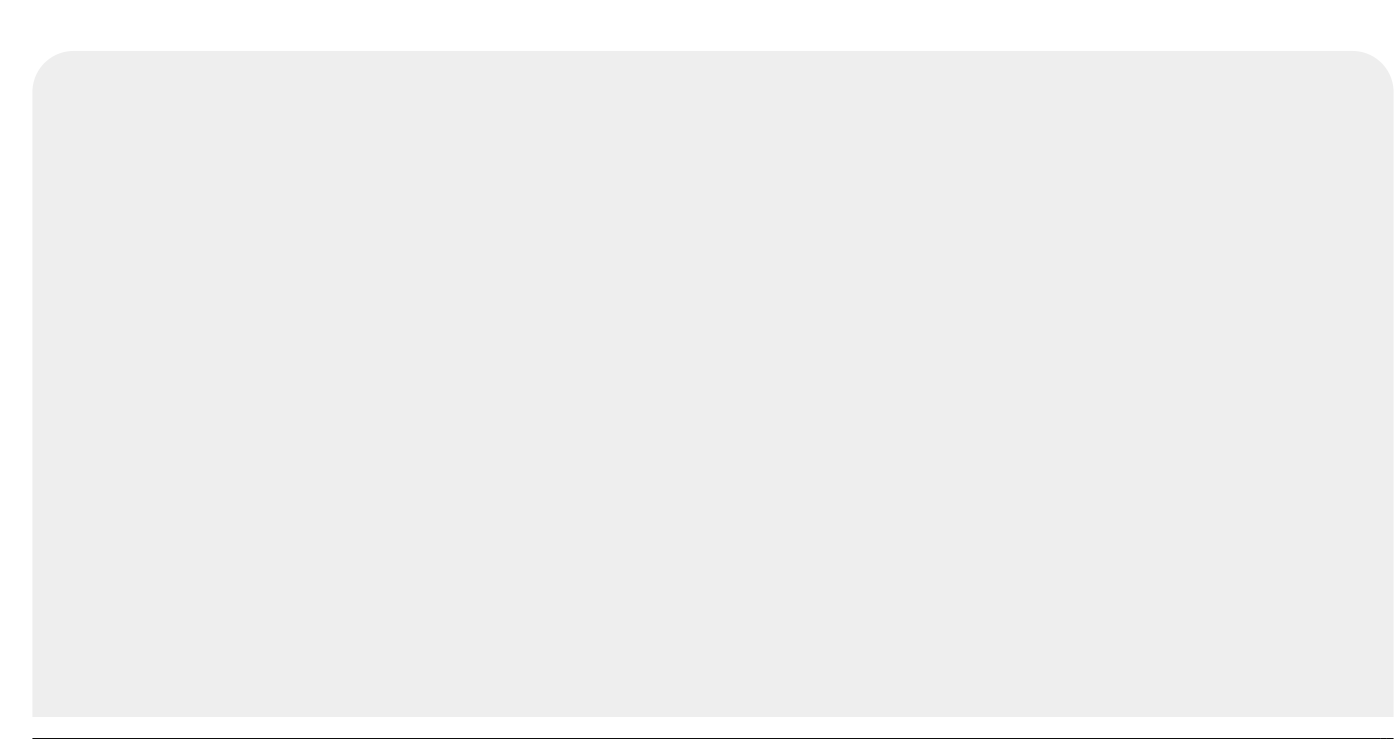

Last update: 08/11/2019 11:42

(g) Gsan -> Micromedicao -> Transferencia de Quadras entre Rotas Filtrar Rotas para Transferência de Quadras Para selecionar a(s) rota(s), informe os dados abaixo: Grupo de Faturamento:\* GRUPO 80 Ŧ PARNAMIRIM NOVA PARNAMIRIM 0 Localidade:\* 504 SETOR 013 NOVA PARNAMIRIM Setor Comercial:\* 13 Selecionar = 500 495 449 430 388 367 400 340 305 270 300 241 230 205 200 148 125 96 100 50 0 0 Rold 45 Pola 6 P019-3 90 40 3 0 3 ~ 2 n 0 77 A.00 6%04 6% et et 600 6104 6104 6% Q1 Polo -6004 6004 P019 4000 P 800 g 6104 Rota: 7 Total de Imóveis Total de Imóveis Total de Quadras Medidos Não Medidos Original 20 Original 488 Original 7 Incluídas 0 Incluídos 0 Incluídos 0 Removidas 0 Removidos 0 Removidos 0 Total Total Total 7 20 488 QUADRAS 352 665 655 690 685 660 610 695 670 580 571 637 615 525 575 645 520 625 650 675 Sequencial de Rota(Inicial): Rota: 9 Total de Imóveis Total de Imóveis Total de Quadras Medidos Não Medidos Original 7 Original Original 46 4 Incluídas 0 Incluídos 0 Incluídos 0 Removidas 0 Removidos 0 Removidos 0 Total 7 Total 46 Total 4 QUADRAS 250 265 260 275 300 255 270 Sequencial de Rota(Inicial): Cancelar Limpar Atualizar Versão: 3.66.1.0 (Batch) 07/11/2019 - 15:50:58

Base de Conhecimento de Gestão Comercial de Saneamento - https://www.gsan.com.br/

Tela 4. Rotas Selecionadas.

Acima, o sistema visualiza o código das rotas selecionadas, bem como o **Total de Quadras**, **Total de Imóveis Medidos** e **Total de Imóveis Não Medidos** de cada rota, com suas respectivas quadras, representadas pelo número da quantidade de imóveis de cada uma. Para efetuar a transferência de quadras entre as duas rotas, clique com o *mouse* sobre a quadra que deseja transferir para a outra rota, e **arraste a quadra segurando o botão do mouse** até a outra rota, realizando a troca. Feito isso, o sistema atualiza os totais das quadras e imóveis, identificando as quadras selecionadas para transferência na cor **VERMELHA** e as quadras incluídas na rota na cor **VERDE**:

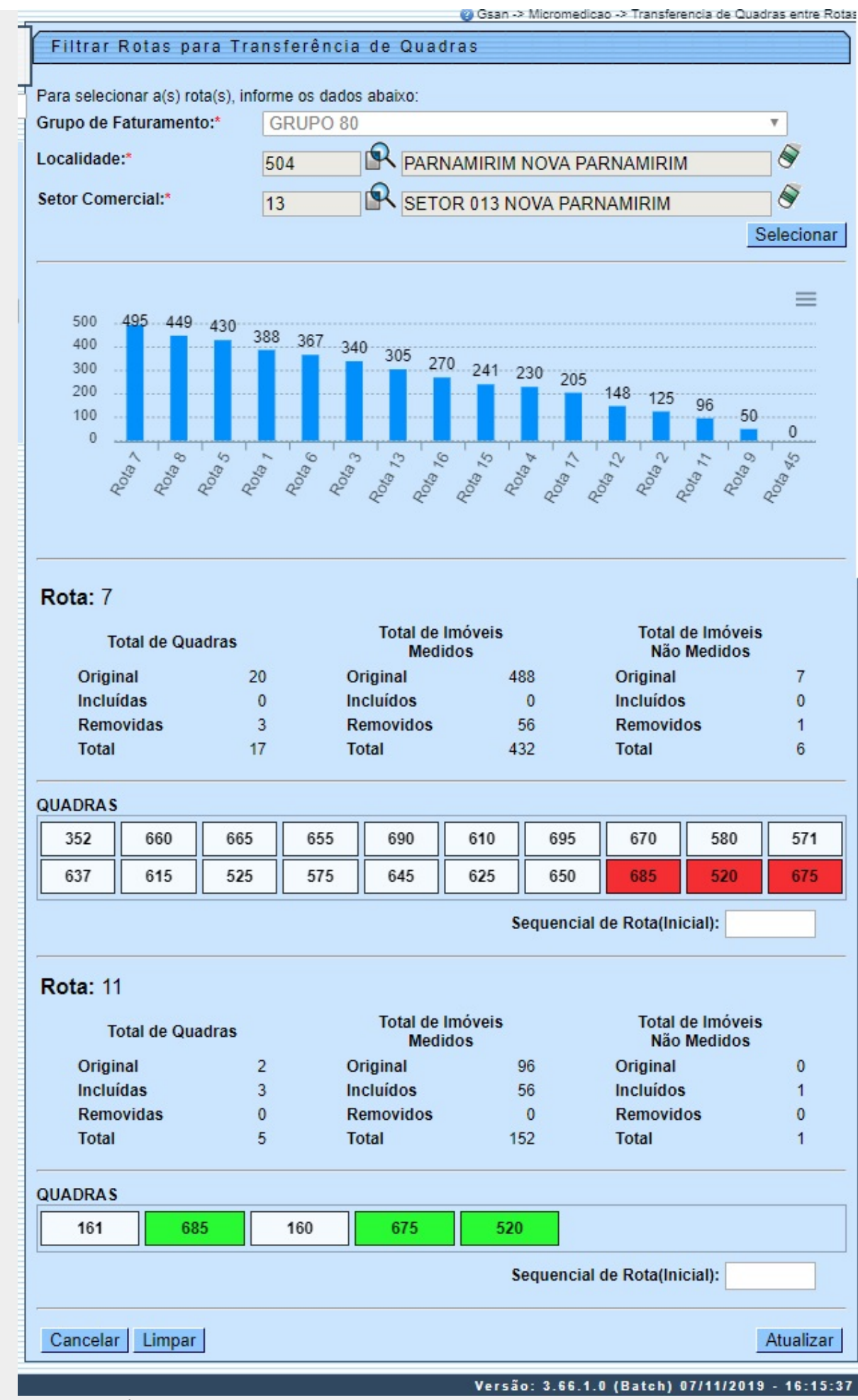

Tela 5. Transferência de Quadras entre Rotas.

Na **Tela 5**, vemos que as quadras **685 520 e 675** foram transferidas da **Rota 7** para a **Rota 11**, na qual foram assinaladas de verde **685 675 e 520**. Opcionalmente, você ainda pode informar o **Sequencial de Rota** inicial e final, a partir do qual será atualizado o sequencial na operação de leitura.

Depois de efetuada a transferência, clique no botão <u>Atualizar</u>. O sistema solicita confirmação, atualizando a transferência confirmada:

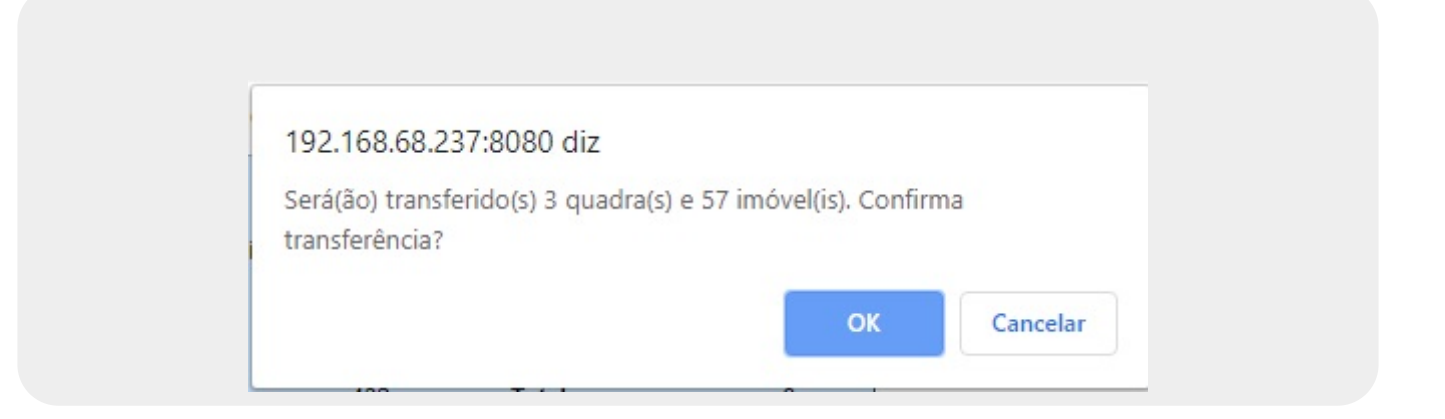

### Tela de Sucesso

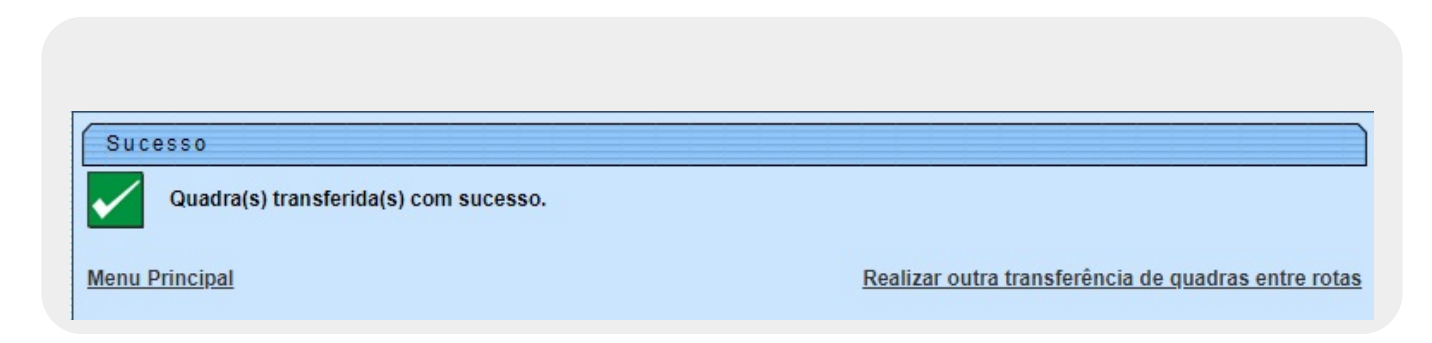

#### **Preenchimento dos Campos**

| Campo                   | Preenchimento dos Campos                                                                                 |
|-------------------------|----------------------------------------------------------------------------------------------------|
| Grupo de<br>Faturamento | Campo obrigatório. Selecione o grupo de faturamento, de uma das opções<br>disponibilizadas pelo sistema. |
| L                       |                                                                                                    |

https://www.gsan.com.br/

| Campo           | Preenchimento dos Campos                                                                                                    |
|-----------------|----------------------------------------------------------------------------------------------------|
| Localidade      | Campo obrigatório. Informe a localidade com até três dígitos ou clique em<br>para pesquisar <b>AQUI</b> . O resultado preencherá o campo. Para apagá-lo,<br>clique em |
| Setor Comercial | Campo obrigatório. Informe o setor comercial com até três dígitos ou clique<br>em para pesquisar AQUI. O resultado preencherá o campo. Para apagá-<br>lo, clique em . |

## Funcionalidade dos Botões

| Botão      | Descrição da Funcionalidade                                                                             |
|------------|----------------------------------------------------------------------------------------------------|
| Cancelar   | Ao clicar neste botão, o sistema cancela a operação e retorna à tela principal.                         |
| Limpar     | Ao clicar neste botão, o sistema limpa o conteúdo dos campos da tela.                                   |
| Selecionar | Ao clicar neste botão, o sistema seleciona as rotas indicadas para transferência de<br>quadras.         |
| Atualizar  | Ao clicar neste botão, o sistema comanda a atualização da transferência de quadras<br>entre duas rotas. |

#### Referências

Efetuar Transferência de Quadras entre Rotas

Filtrar Rotas para Transferência de Quadras

**Termos Principais** 

Micromedição

Clique aqui para retornar ao Menu Principal do GSAN 🗵

From: https://www.gsan.com.br/ - Base de Conhecimento de Gestão Comercial de Saneamento

Permanent link:

 $https://www.gsan.com.br/doku.php?id=ajuda:micromedicao:transferencia_de_quadras_entre_rotas \& rev=1573213343.ptp.id=ajuda:micromedicao:transferencia_de_quadras_entre_rotas & rev=1573213343.ptp.id=ajuda:micromedicao:transferencia_de_quadras_entre_rotas & rev=157321343.ptp.id=ajuda:micromedicao:transferencia_de_quadras_entre_rotas & rev=157321343.ptp.id=ajuda:micr$ 

Last update: 08/11/2019 11:42

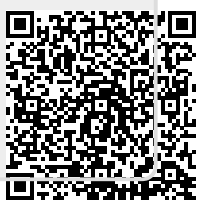